1. Accedere all'area web collegandosi al link <u>https://uninsubria.esse3.cineca.it/</u>

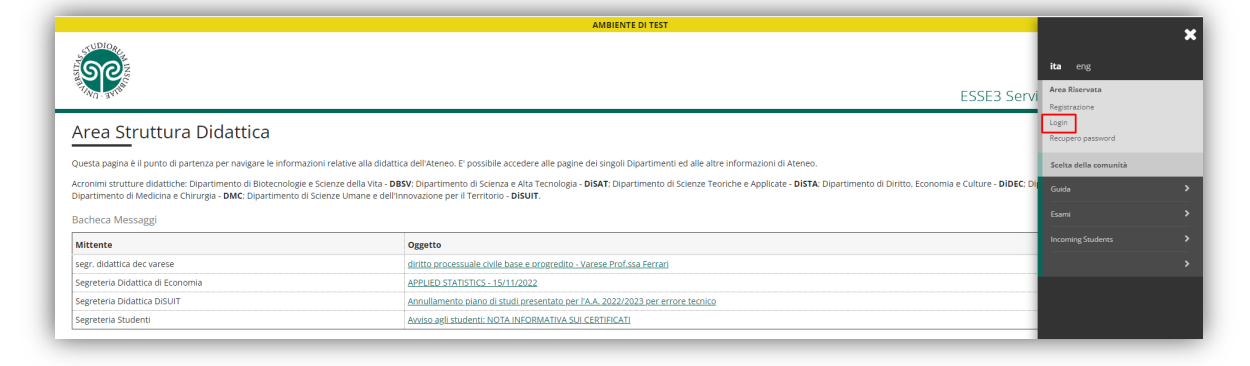

2. Inserire le credenziali di accesso:

|                                           |                                 | <b>Rest</b><br>To enter this sit<br>Sign in to the<br>Sistem | <b>Restricted area</b><br>To enter this site please proceed with login<br>Sign in to the service Esse3 PREPROD<br>Sistema Esse3 - PREPROD |     |
|-------------------------------------------|---------------------------------|--------------------------------------------------------------|----------------------------------------------------------------------------------------------------|-----|
| E UNIVERSITÀ DEGLI STUDI<br>DELL'INSUBRIA | Username<br>mrossi8<br>Password | ATENEO                                                       | SPID                                                                                                    | CIE |
| FTIND - BUTER                             | Sign in                         |                                                              |                                                                                                    |     |

## 3.

Dal menù a destra, selezionere "Home" e successivamente "Anagrafica"

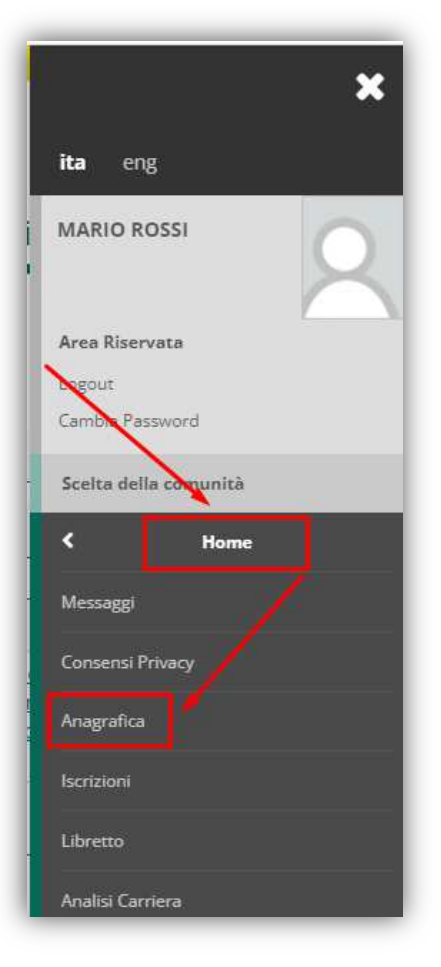

4. Nella finestra successiva, scorrere in basso fin ad arrivare alla sezione relativa ai "Dati Rimborsi" e cliccare sul link "Modifica dati di rimborso"

| Modifica Dati Personali IItilizza il link per modificare i Dati Personali                                                                                                    |               |
|----------------------------------------------------------------------------------------------------|---------------|
|                                                                                                    |               |
| Residenza                                                                                                    |               |
| Nazione                                                                                                    | ITALIA        |
| Provincia                                                                                                    | Varese (VA)   |
| Comune/Città                                                                                                    | Varese        |
| CAP                                                                                                    | 21100         |
| Frazione                                                                                                    |               |
| Indirizzo                                                                                                    | Via Ravasi    |
| N° Civico                                                                                                    | 2             |
| Telefono                                                                                                    |               |
| Domicilio coincide con residenza                                                                                                    | Si            |
| Recapito Documenti                                                                                                    | Domicilio     |
| Recapito Documenti                                                                                                    | Domicilio     |
| Email<br>Cellulare                                                                                                    | CONTRACTOR OF |
|                                                                                                    | -             |
| Dichiaro di aver ricevuto l'informativa ai sensi dell'articolo 13 del D. Lgs. 196/2003 e presto il mio<br>consenso al trattamento dei miei dati personali da parte dell'Ateneo; inoltre presto il mio consenso ai<br>sensi degli artt. 20, 23 e 26 del D. Lgs. 196/2003 per il trattamento dei miei dati sensibili. | Si            |
| Acconsento alla comunicazione dei dati personali                                                                                                    | No            |
| Acconsento alla diffusione dei dati personali                                                                                                    | No            |
| Modifica Recapiti Utilizza il link per modificare i Recapiti                                                                                                    |               |
| Dati Rimborsi                                                                                                    |               |
| Tipo Rimborso                                                                                                    |               |
| Modifica Dati di Rimborso Utilizza il link per modificare i Dati di Rimborso                                                                                                    |               |

5. Scegliere la tipologia di conto

| S S S S S S S S S S S S S S S S S S S      |                                                                         | ESSE3 |
|--------------------------------------------|-------------------------------------------------------------------------|-------|
| Dati domiciliazione bancaria               | a (Rimborsi)                                                            |       |
| In questa pagina viene visualizzato il mod | dulo per l'inserimento o la modifica dei dati bancari dell'utente.      |       |
| Domiciliazione bancaria - Rimborsi         |                                                                         |       |
| Modalità*                                  | Seleziona                                                               | ~     |
|                                            | Seteziona<br>Rindroso Bonifico Bancario<br>Rindroso Itamite banco posta |       |
| Indietro Avanti                            |                                                                         | _     |

6. Inserire i dati richiesti e cliccare su "Avanti"

| HINO - JVIN                               |                                                                   | ESS |
|-------------------------------------------|-------------------------------------------------------------------|-----|
| Dati domiciliazione bancari               | a (Rimborsi)                                                      |     |
| In questa pagina viene visualizzato il mo | ulo per l'inserimento o la modifica dei dati bancari dell'utente. |     |
| Domiciliazione bancaria - Rimborsi        |                                                                   |     |
| Modalità*                                 | Rimborso Bonifico Bancario                                        | ~   |
| Nazione                                   | TALIA                                                             | ~   |
| Banca*                                    | Banca Popolare di Sondrio                                         |     |
| -Coordinate Bancarie                      |                                                                   |     |
| IBAN*                                     | 17MBCE MARKETMADROROME / MEDI                                     |     |
| Inserire cin, abi, cab e c/c              | a                                                                 |     |
| Intestatario*                             | Rossi Mario                                                       |     |
| CF Intestatario CC*                       | R05644/38/32008                                                   |     |
| CF Intestatario CC*                       | REININGTOPTICIES                                                  |     |

7. Se l'inserimento è andato a buon fine, i dati appena immessi saranno visibili nell'area relativa ai "Dati Rimborsi"

| 🧪 Modifica Dati di Residenza Utilizza il link per modificare i Dati di Residenza                                                                                                    |                            |
|----------------------------------------------------------------------------------------------------|----------------------------|
| Recapiti                                                                                                    |                            |
| Recapito Documenti                                                                                                    | Domicilio                  |
| Email                                                                                                    | ibatici@gmail.com          |
| Cellulare                                                                                                    |                            |
| Dichiaro di aver ricevuto l'informativa ai sensi dell'articolo 13 del D. Lgs. 196/2003 e presto il mio<br>consenso al trattamento dei miei dati personali da parte dell'Ateneo; inoltre presto il mio consenso ai<br>sensi degli artt. 20, 23 e 26 del D. Lgs. 196/2003 per il trattamento dei miei dati sensibili. | Si                         |
| Acconsento alla comunicazione dei dati personali                                                                                                    | No                         |
| Acconsento alla diffusione dei dati personali                                                                                                    | No                         |
| Dati Rimborsi                                                                                                    |                            |
| Tipo Rimborso                                                                                                    | Rimborso Bonifico Bancario |
| Nazione                                                                                                    | ITALIA                     |
| Banca                                                                                                    | Banca Popolare di Sondrio  |
| CC Intestatario                                                                                                    | Rossi Mario                |
| Codice fiscale intestatario                                                                                                    | PSSARA7381322004           |
| SWIFT rimborso                                                                                                    |                            |
| IBAN rimborso                                                                                                    | 7662310050338200000218020  |
| Numero conto corrente estero                                                                                                    |                            |
| Modifica Dati di Rimborso Utilizza il link per modificare i Dati di Rimborso                                                                                                    |                            |